## 온프레미스 구축 내에서 디바이스를 제거하려면 어떻게 해야 합니까?

## 목차

외부 고객/파트너 전용: 이러한 지침은 고객/파트너가 문제를 해결하기 위한 조치를 직접 수행할 수 있도록 돕기 위해 제공됩니다. 고객/파트너에게 지침에서 문제가 발생하는 경우, 해당 고객/파트너에게 라이센싱 지원(https://www.cisco.com/go/scm)으로 케이스를 열어 <u>문제</u>를 해결하도록 안내하 십시오.

시작하기 전에 다음 데이터가 있는지 확인합니다.

- Cisco Smart Account
- 유효한 CCO 사용자 ID 및 비밀번호
- SSM 온프레미스 관리자 액세스
- 제거가 필요한 디바이스가 있는 Smart Account에 액세스

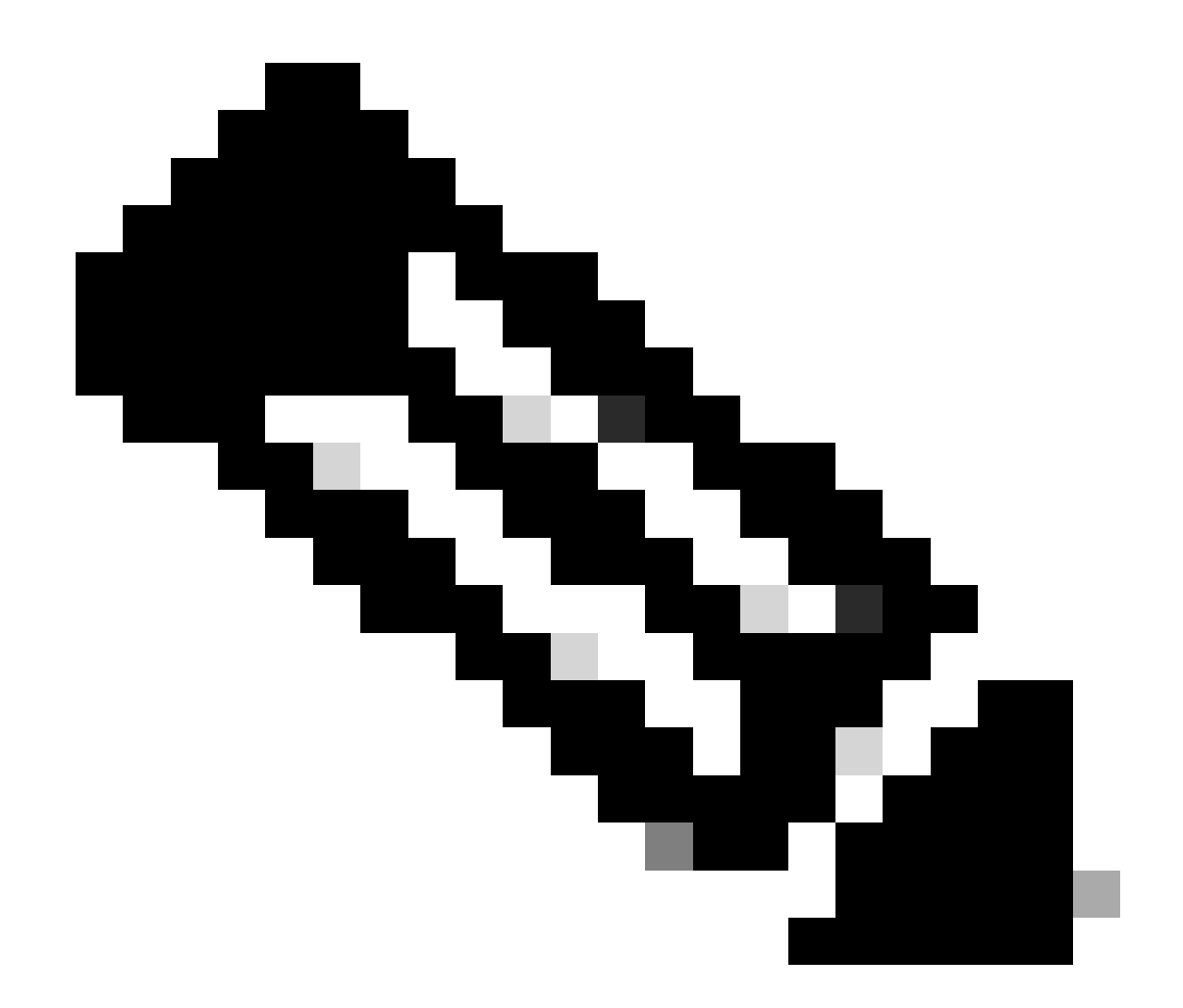

참고: 라이센스 지원 팀 외부의 내부 Cisco 리소스인 경우 이러한 작업을 직접 수행하지 마 십시오.

1단계: SSM 온프레미스 Smart Licensing을 클릭하고 Inventory(인벤토리) 탭을 클릭한 다음 풀다운 목록에서 필요한 Local Virtual Account(로컬 가상 어카운트)를 선택합니다.

2단계: Inventory(인벤토리) 탭에서 Product Instances(제품 인스턴스) 탭을 클릭합니다.

3단계: Product Instances(제품 인스턴스) 탭에서 제거할 제품 인스턴스를 찾습니다.

4단계: Actions(작업) 열에서 제거할 제품 인스턴스에 대한 Remove(제거) 링크를 클릭합니다.

5단계: Confirm Remove Product Instance(제품 인스턴스 제거 확인) 대화 상자에서 Remove Product Instance(제품 인스턴스 제거)를 클릭합니다.

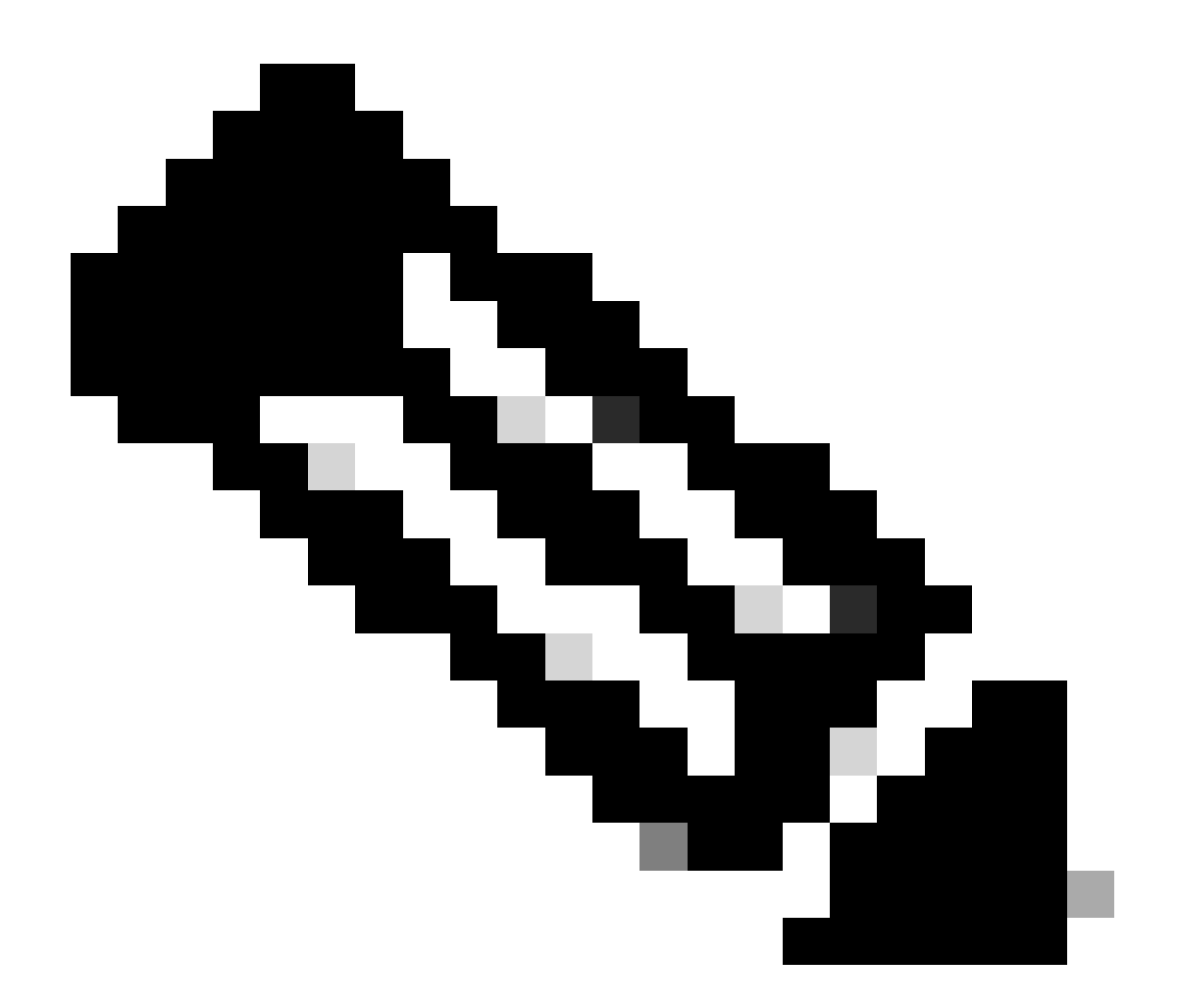

참고:

- 제품 인스턴스를 제거한 후 동기화를 수행하십시오. 아래 단계에 따라 온프레미스 <u>구</u> <u>축 내에서 동기화를 수행하려면 어떻게 해야 합니까?</u>
- CSLU 디바이스의 경우 동일한 프로세스를 따라야 하며 온프레미스(On-prem)에서 제거한 후 CSSM에서 디바이스를 수동으로 제거해야 합니다.

문제 해결:

이 프로세스에 문제가 발생할 경우 해결할 수 없습니다. 케이스 열기 <u>SCM(Support Case Manager)</u> 소프트웨어 라이센싱 옵션을 사용합니다.

이 문서의 내용에 대한 피드백은 다음을 제출하십시오. 여기요

이 번역에 관하여

Cisco는 전 세계 사용자에게 다양한 언어로 지원 콘텐츠를 제공하기 위해 기계 번역 기술과 수작업 번역을 병행하여 이 문서를 번역했습니다. 아무리 품질이 높은 기계 번역이라도 전문 번역가의 번 역 결과물만큼 정확하지는 않습니다. Cisco Systems, Inc.는 이 같은 번역에 대해 어떠한 책임도 지지 않으며 항상 원본 영문 문서(링크 제공됨)를 참조할 것을 권장합니다.